## Arduino Programming Part 6: LCD Panel Output

### EAS 199B, Winter 2013

Gerald Recktenwald Portland State University gerry@me.pdx.edu

### Goals

### Use the 20x4 character LCD display for output

- \* Overview of assembly detailed instructions on the web
  - http://web.cecs.pdx.edu/~eas199/B/howto/LCDwiring/
  - http://www.ladyada.net/learn/lcd/charlcd.html
- Introduction to the LCD library
- http://www.arduino.cc/en/Tutorial/LiquidCrystal
- Simple demonstration
- \* Map the 20x4 character display for fish tank data

Arduino Programming Part 6: EAS 199B

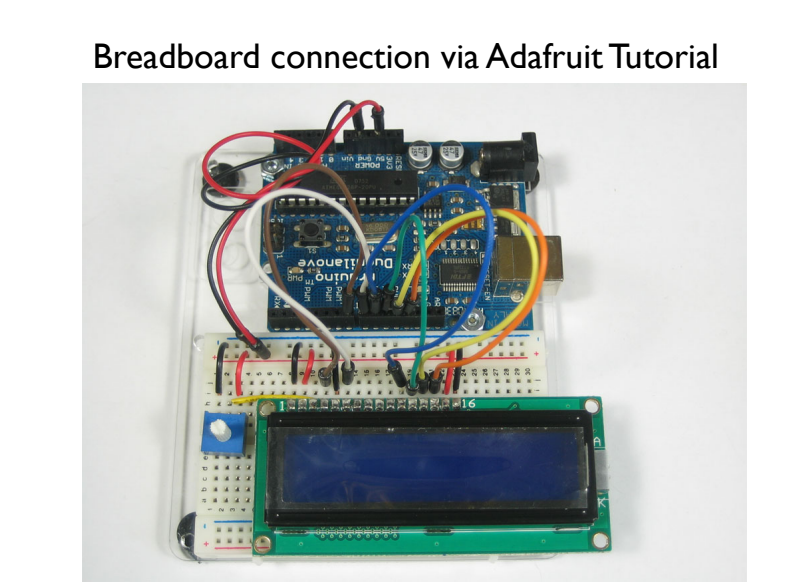

http://www.ladyada.net/learn/lcd/charlcd.html

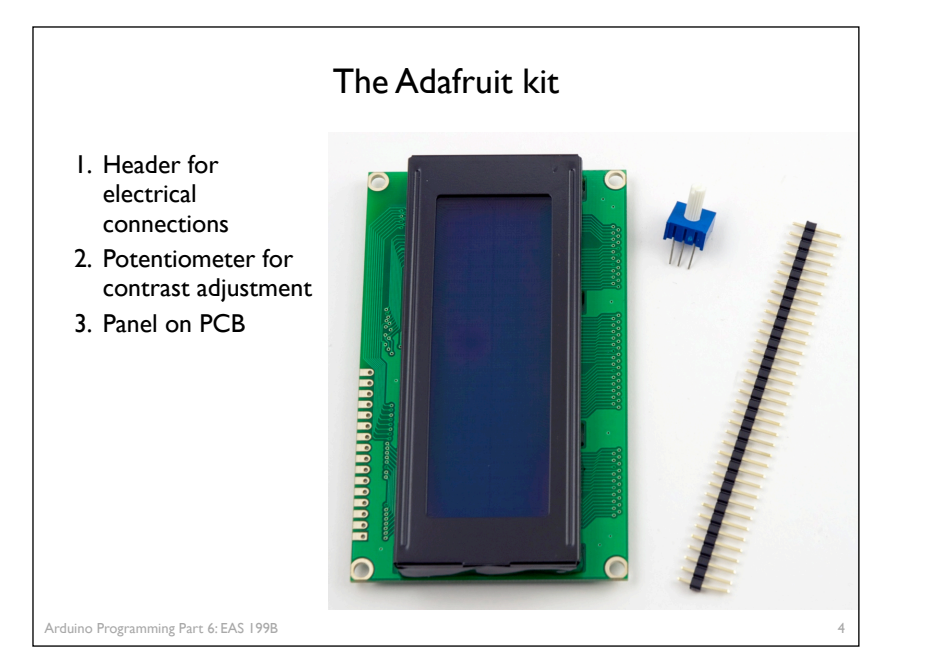

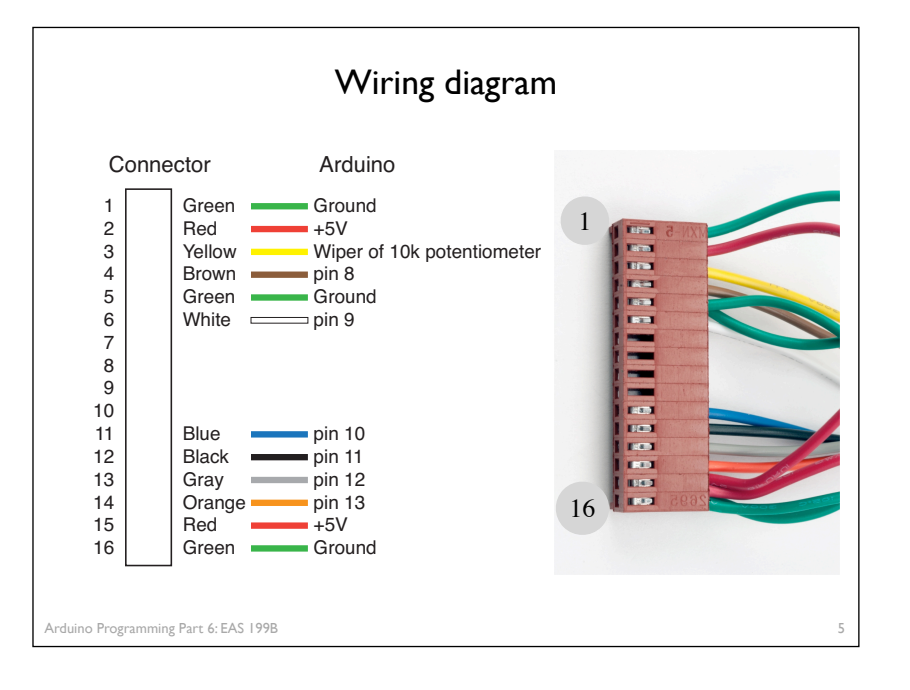

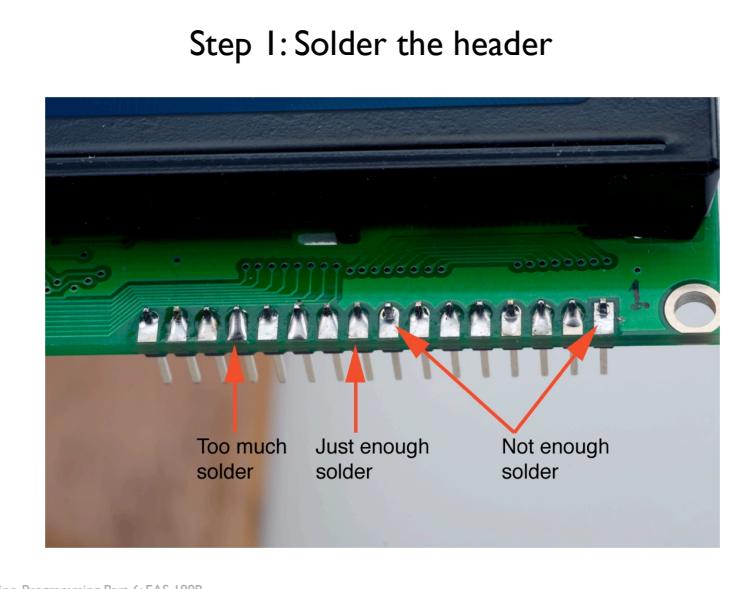

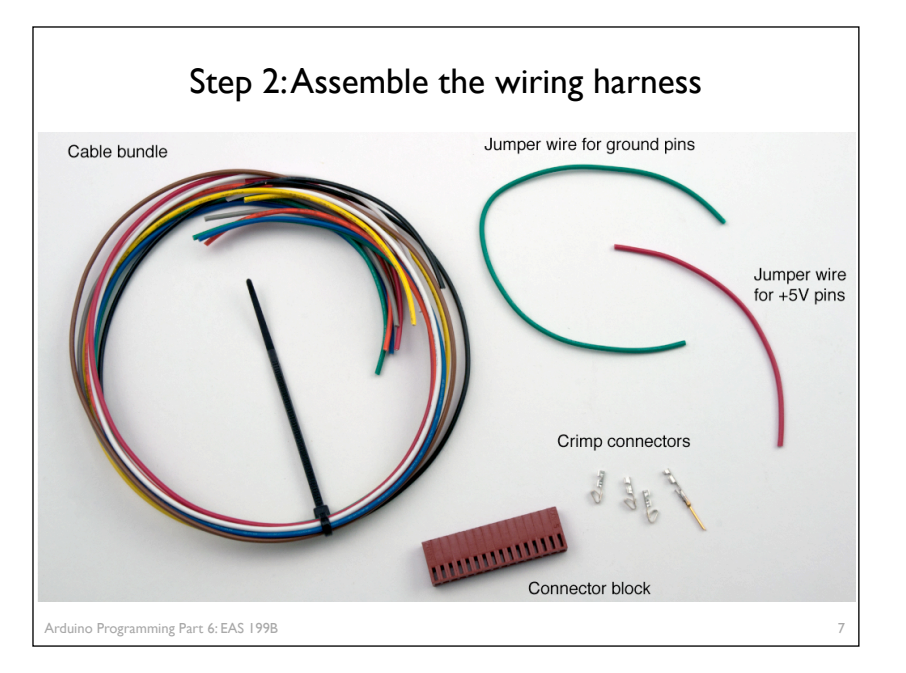

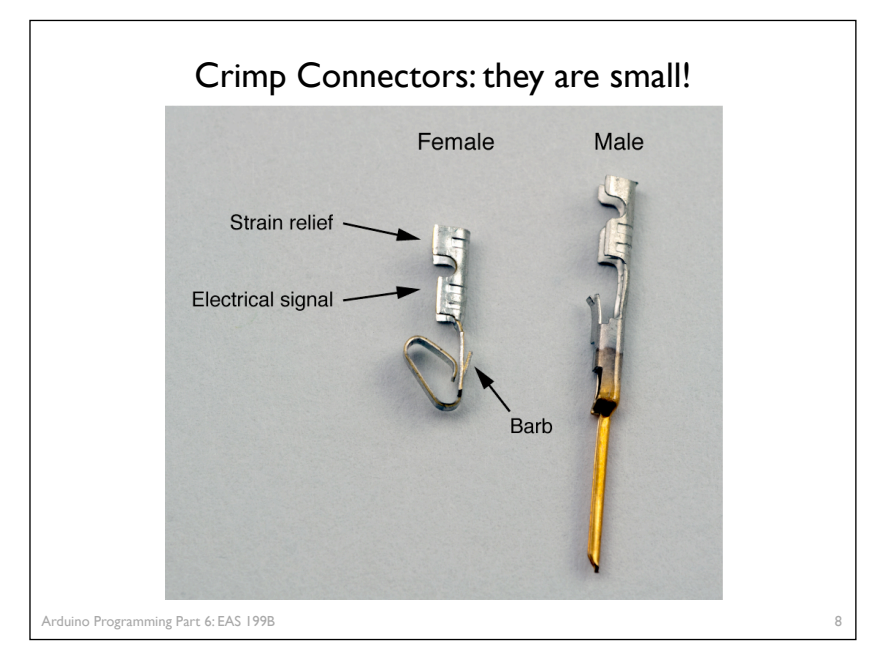

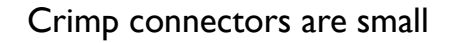

### Don't bother with the male connectors

- \* They are fragile when not enclosed in a connector shell
- \* Just tin the stranded wire

### Please be careful

- Connectors are not free
- \* Some failed connections are inevitable

### Crimp connectors are small

#### Don't bother with the male connectors

- \* They are fragile when not enclosed in a connector shell
- \* Just tin the stranded wire

### Please be careful

- \* Connectors are not free
- \* Some failed connections are inevitable

## Do not raid kits for extra connectors! Ask your instructor for spares if you need them.

10

Arduino Programming Part 6: EAS 199B

OutputConnection to<br/>+5V on ArduinoConnection to<br/>ground on ArduinoConnection to<br/>ground on ArduinoConnection to<br/>ground on ArduinoConnection to<br/>ground on ArduinoConnection to<br/>ground on Arduino

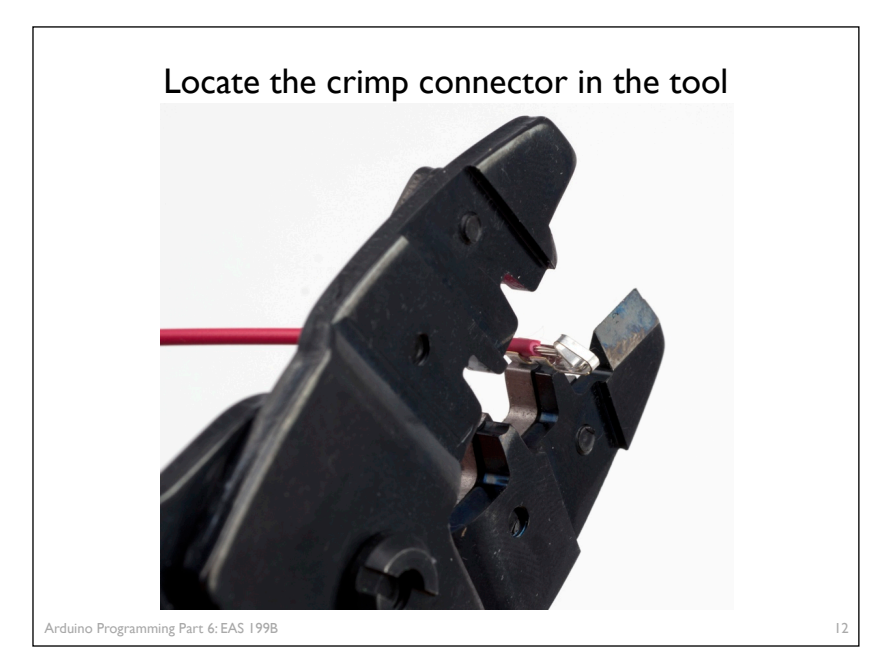

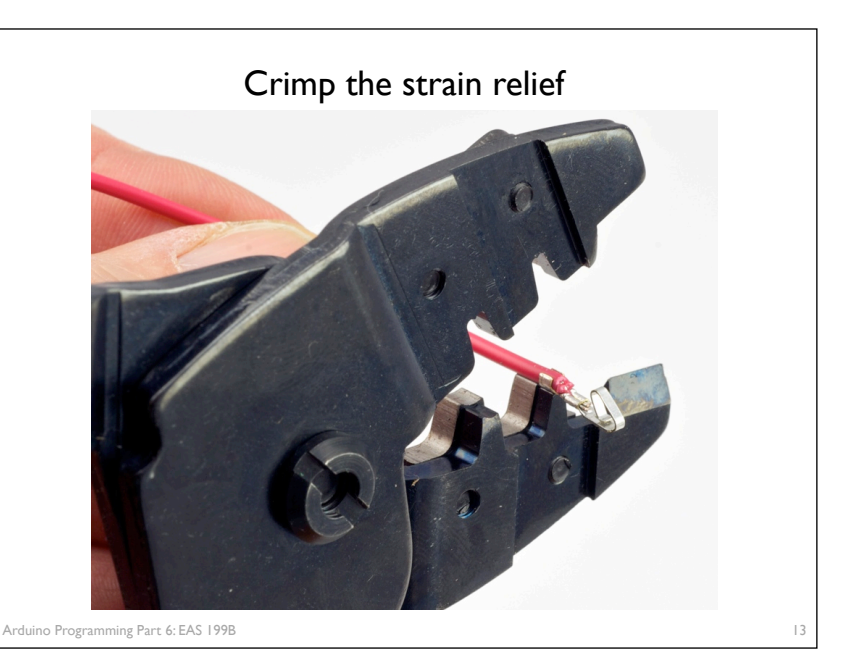

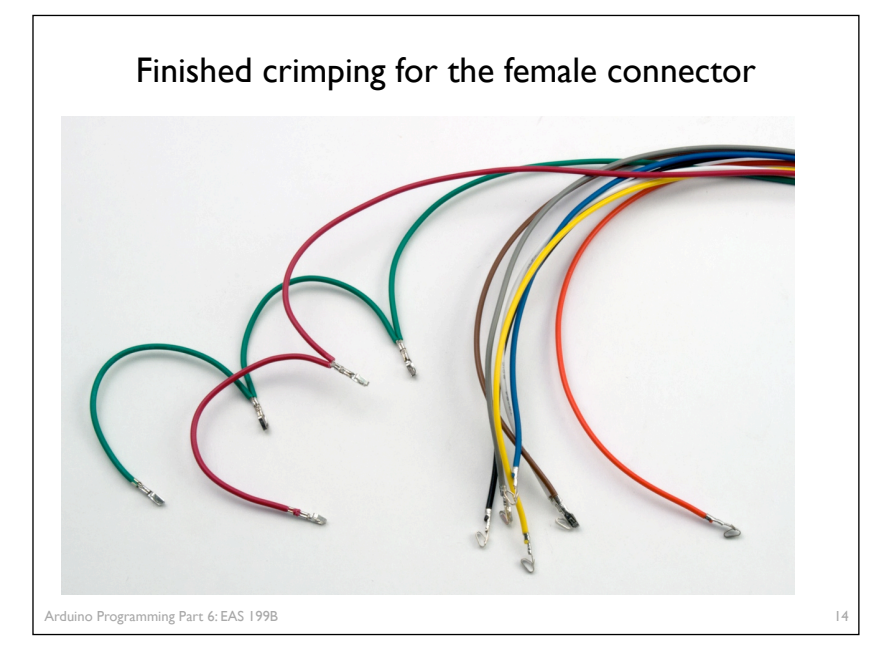

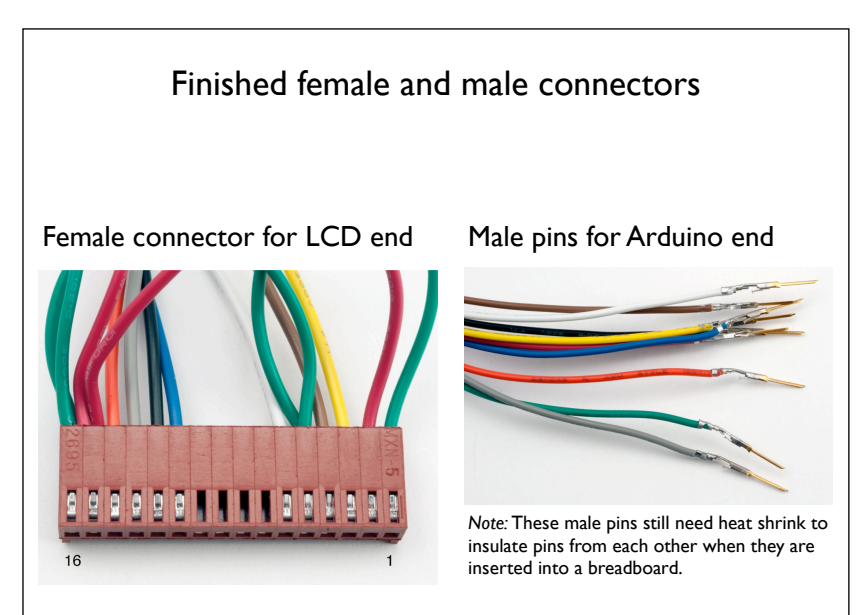

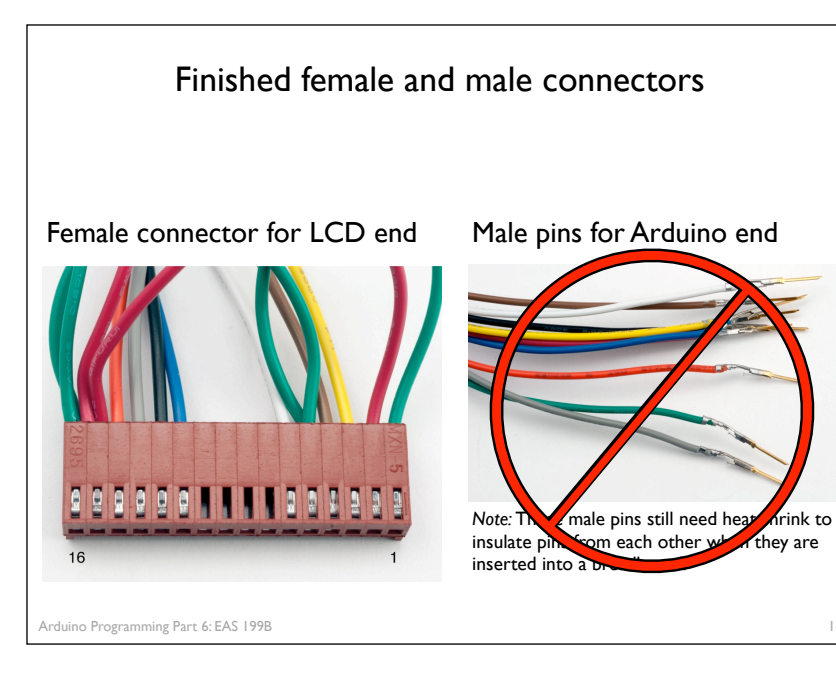

# Programming Arduino for LCD Display Refer to Adafruit tutorial http://www.ladyada.net/learn/lcd/charlcd.html and Arduino documentation http://www.arduino.cc/en/Tutorial/LiquidCrystal Arduino Programming Part 6: EAS 199B 17

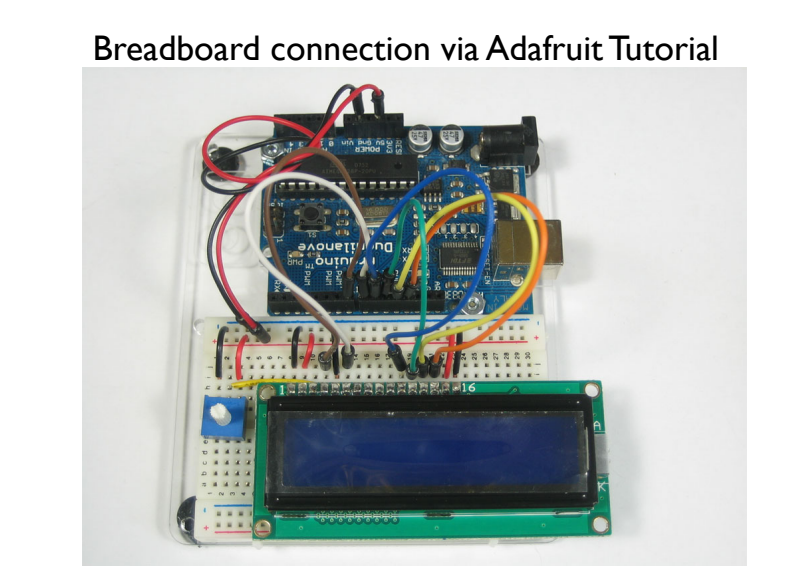

16

### Test the display

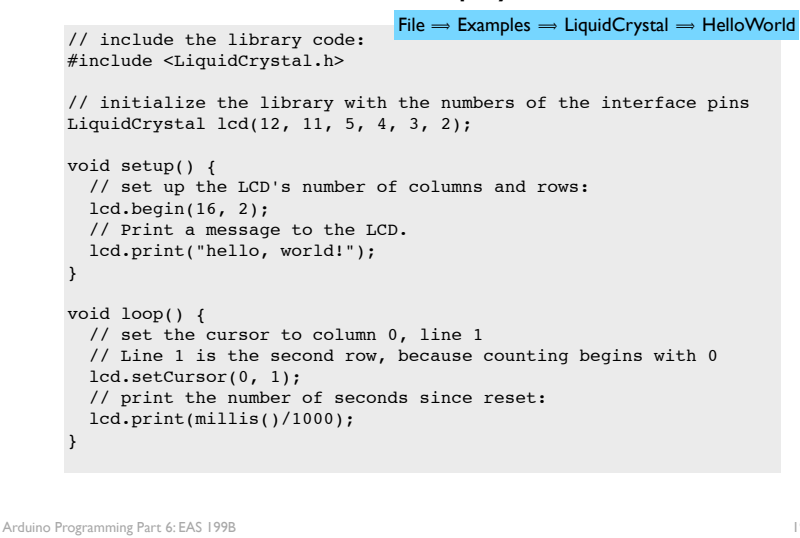

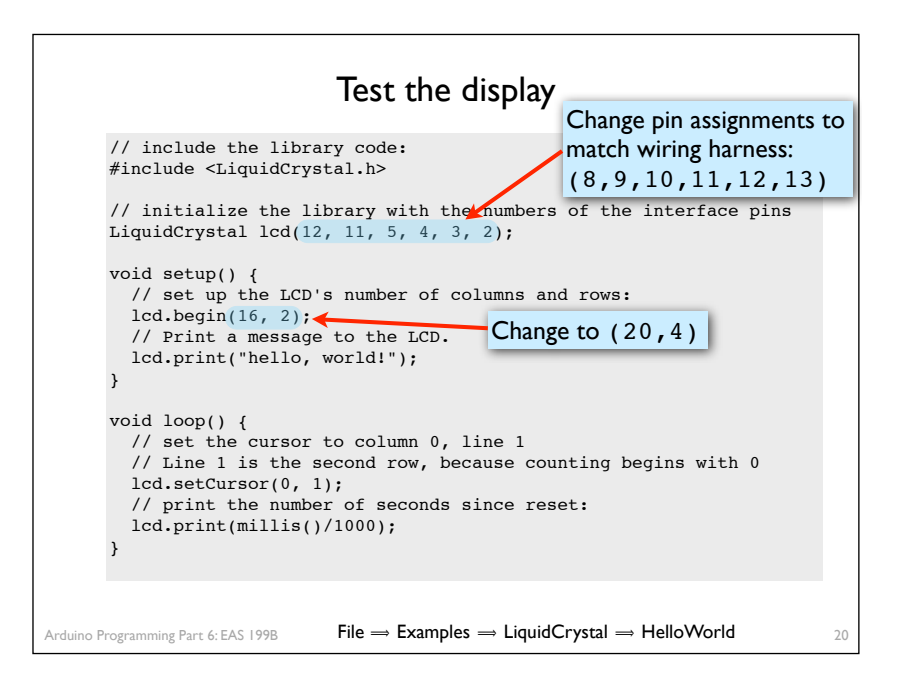

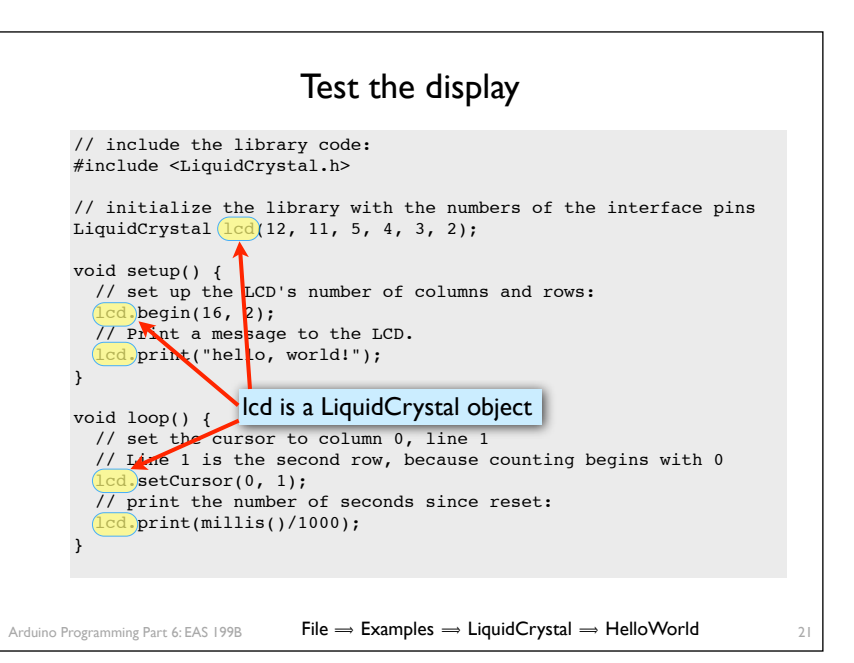

### Arduino code to write to the LCD panel Include the LCD library In the header: #include <LiquidCrystal.h> (outside and before setup) Initialize the display by creating a LiquidCrystal object Before using the display: LiquidCrystal lcd(p1,p2,p3,p4,p5,p6); lcd.begin(20,4); Send characters in a two-step process Move the cursor: lcd.setCursor(column,row) Display the message: lcd. print("message")

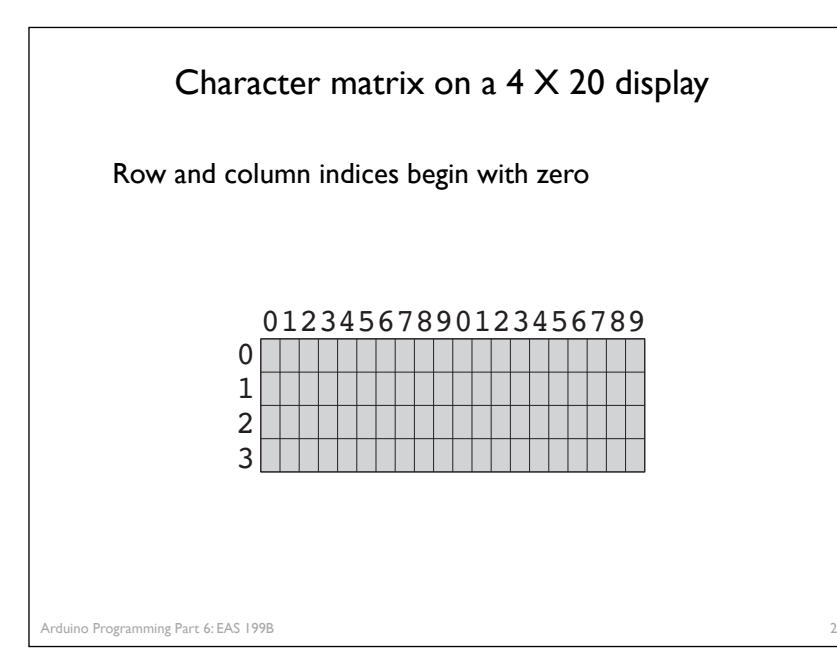

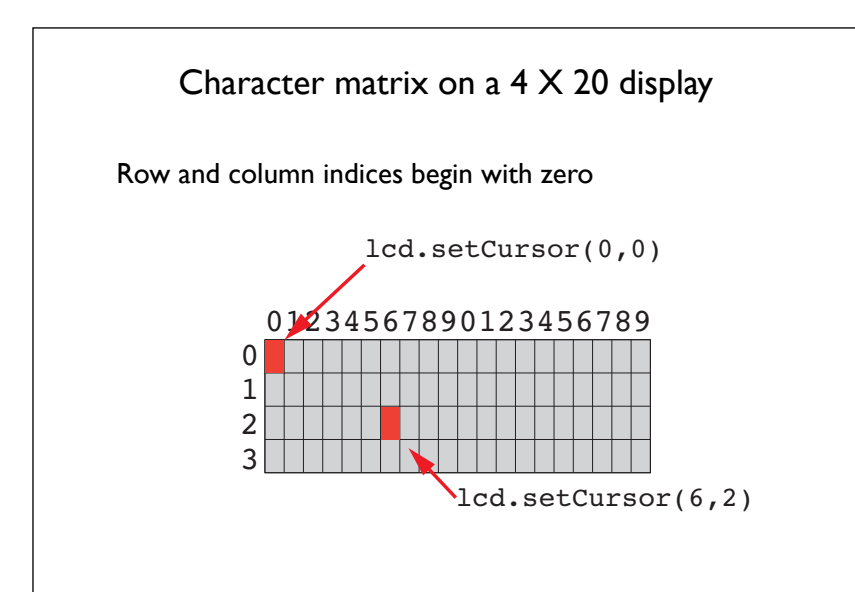

Arduino Programming Part 6: EAS 199B

## Display fish tank salinity

Modify the HelloWorld code to display the salinity

- $\ast\,$  "Salinity = " and "Average of " can be displayed once at the start
- $\ast\,$  x.xx and NNN values change, and are updated on the display.

|   | 0 | 1 | 2 | 3 | 4 | 5 | 6 | 7 | 8 | 9 | 0 | 1 | 2 | 3 | 4 | 5 | 6 | 7 | 8 | 9 |  |
|---|---|---|---|---|---|---|---|---|---|---|---|---|---|---|---|---|---|---|---|---|--|
| 0 | S | a | 1 | i | n | i | t | У |   | = |   | x | • | x | x | % |   |   |   |   |  |
| 1 | A | v | е | r | а | g | e |   | 0 | f |   | Ν | N | N |   |   |   |   |   |   |  |
| 2 |   |   |   |   |   |   |   |   |   |   |   |   |   |   |   |   |   |   |   |   |  |
| 3 |   |   |   |   |   |   |   |   |   |   |   |   |   |   |   |   |   |   |   |   |  |

Arduino Programming Part 6: EAS 199B

### Programming Paradigms

To think about styles of programming, we can organize programming languages into paradigms

| Paradigm                 | Representative Languages         |  |  |  |  |  |  |
|--------------------------|----------------------------------|--|--|--|--|--|--|
| Procedural or Sequential | Fortran, C, Basic                |  |  |  |  |  |  |
| Object-oriented          | C++, smalltalk                   |  |  |  |  |  |  |
| Parallel /Concurrent     | occam, erlang                    |  |  |  |  |  |  |
| Dataflow                 | LabVIEW                          |  |  |  |  |  |  |
| Functional               | Haskel, Lisp                     |  |  |  |  |  |  |
| Scripting                | perl, python                     |  |  |  |  |  |  |
| te that many modern p    | rogram languages have features o |  |  |  |  |  |  |

Note that many modern program languages have features of more than one paradigm

Arduino Programming Part 6: EAS 199B

### Object-Oriented Programming (OOP)

As you might expect, Objects are central to OOP

- Objects have data
- \* Objects have methods (like functions)
- \* Objects can be assembled into other objects.

### Arduino Programming

- \* Uses the object-oriented language C++
- Don't get carried away with the OOP on Arduino
  - Keep your Arduino programs from becoming too complex
  - Basic structure of code, with setup() and loop() is sequential
- \* Libraries for the Serial Monitor and LCD output use OOP
  - Know enough OOP to use existing libraries
  - OOP can be handy when programming with new types of sensors

26

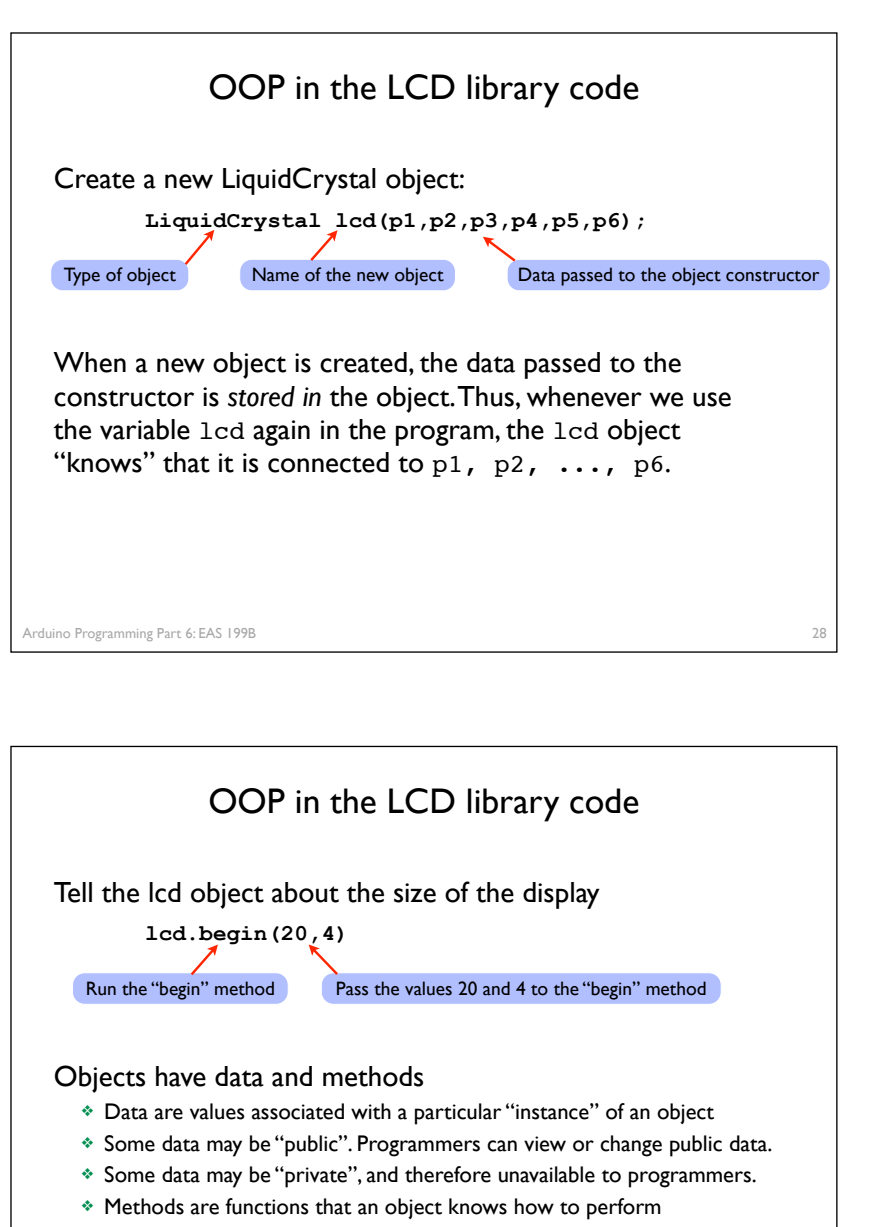

- Methods can return values
- Methods can change public data
- Methods can perform computations and interact with the environment (sensors)

Arduino Programming Part 6: EAS 199B

29

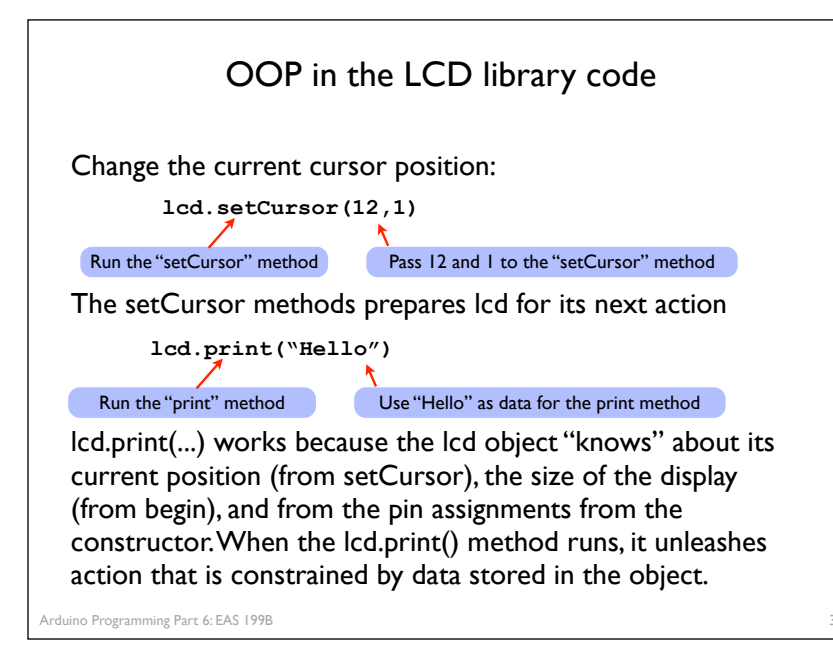